## Resultatenmonitor

# ParnasSys koppeling

#### Noordhoff

#### Brengt je verder

#### Inhoud

- Wat doet de ParnasSys koppeling?
- Wie kan de ParnasSys koppeling activeren?
- De ParnasSys koppeling activeren bij ParnasSys
- De ParnasSys koppeling activeren in mijnklas.nl
- Resultaten naar ParnasSys exporteren

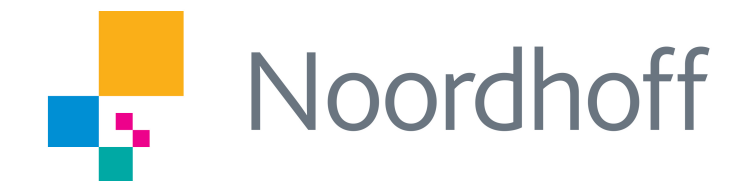

### Wat doet de ParnasSys koppeling?

Door het activeren van de ParnasSys koppeling in de resultatenmonitor van Noordhoff, zorg je ervoor dat de ingevoerde of digitaal geregistreerde toetsresultaten met één druk op de knop worden verstuurd naar ParnasSys.

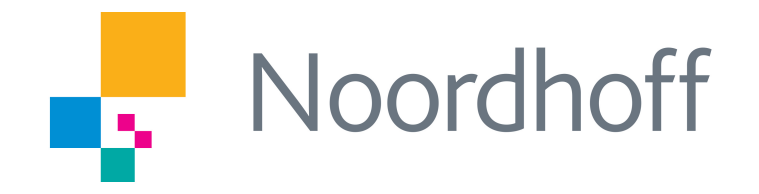

### Wie kan de ParnasSys koppeling activeren?

Alleen de ICT-coördinator of applicatiebeheerder binnen jouw school kan de koppeling in ParnasSys en in mijnklas.nl activeren.

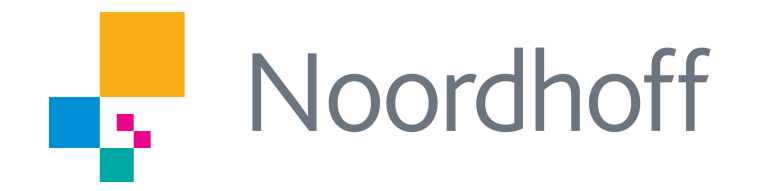

### De ParnasSys koppeling activeren bij ParnasSys

Vanaf de 'Mijn ParnasSys' pagina ga je naar 'Beheer' om hier vervolgens op de link 'Koppelingen' te klikken. Deze link bevindt zich onder het thema 'Koppelingen'.

Wanneer Noordhoff de Parnassyskoppeling heeft geactiveerd voor jouw school, zie je hier (Beheer > Koppelingen) 'Noordhoff' staan. Wanneer je hierop klikt, kun je lezen welke informatie via de koppeling wordt uitgewisseld.

Je klikt vervolgens onderaan de pagina op 'Afnemen' om de koppeling te activeren. Je hebt de koppeling nu geactiveerd aan de kant van ParnasSys.

| rker   | School                       | Overzichten | Beheer |      |
|--------|------------------------------|-------------|--------|------|
|        |                              |             |        |      |
|        |                              |             |        |      |
|        |                              |             |        |      |
|        |                              |             |        |      |
|        | linnen                       |             |        |      |
| pp     | eiingen                      |             | M      | ар   |
| rtifi  | caten                        |             | Bes    | stan |
| oppe   | lingen                       |             | Best   | an   |
|        | and the second second second |             | Matiti | 00   |
| Pasfot | to's uploaden                |             | TVOIDE | -    |

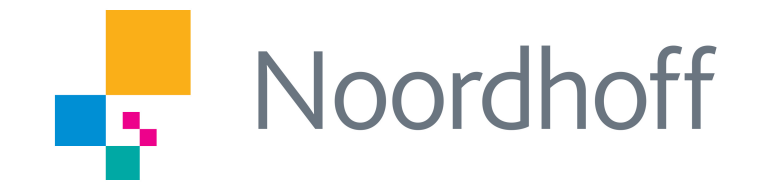

Vervolgens kun je de koppeling ook activeren in mijnklas.nl.

## De ParnasSys koppeling activeren in mijnklas.nl (1)

Je logt in op mijnklas.nl en gaat naar resultatenmonitor.

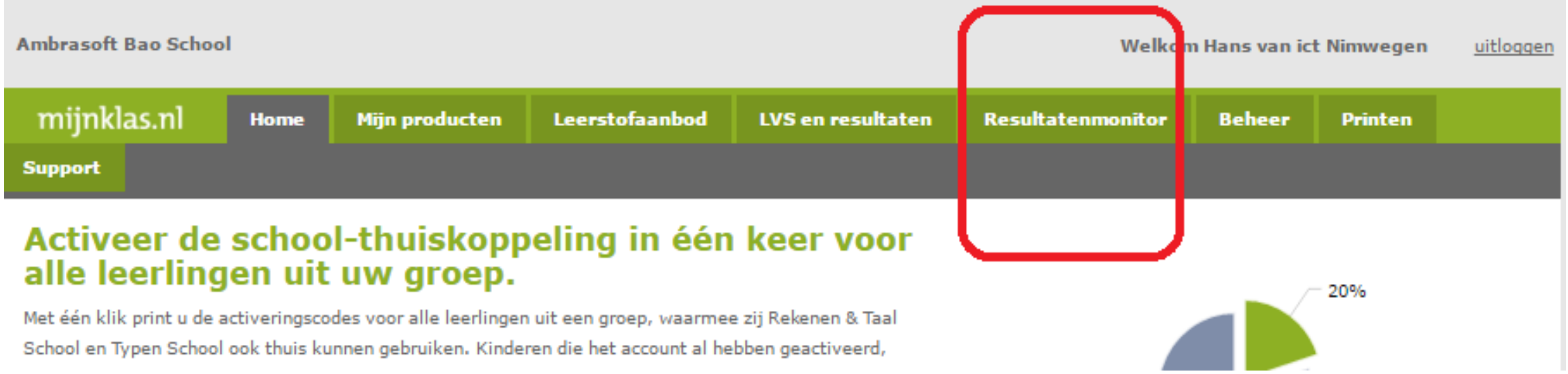

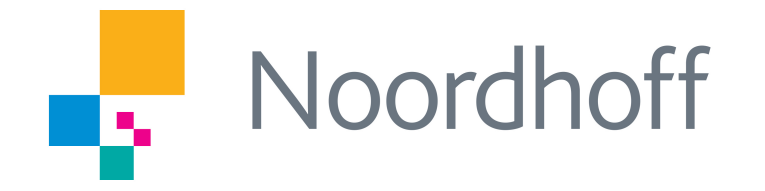

## De ParnasSys koppeling activeren in mijnklas.nl (2)

In de resultatenmonitor is alleen voor de ICT-coördinator de tab 'Instellingen' beschikbaar.

Door 'Ja' aan te klikken wordt toestemming voor het uitwisselen van informatie met Noordhoff gegeven, voor alle leerkrachten van de school.

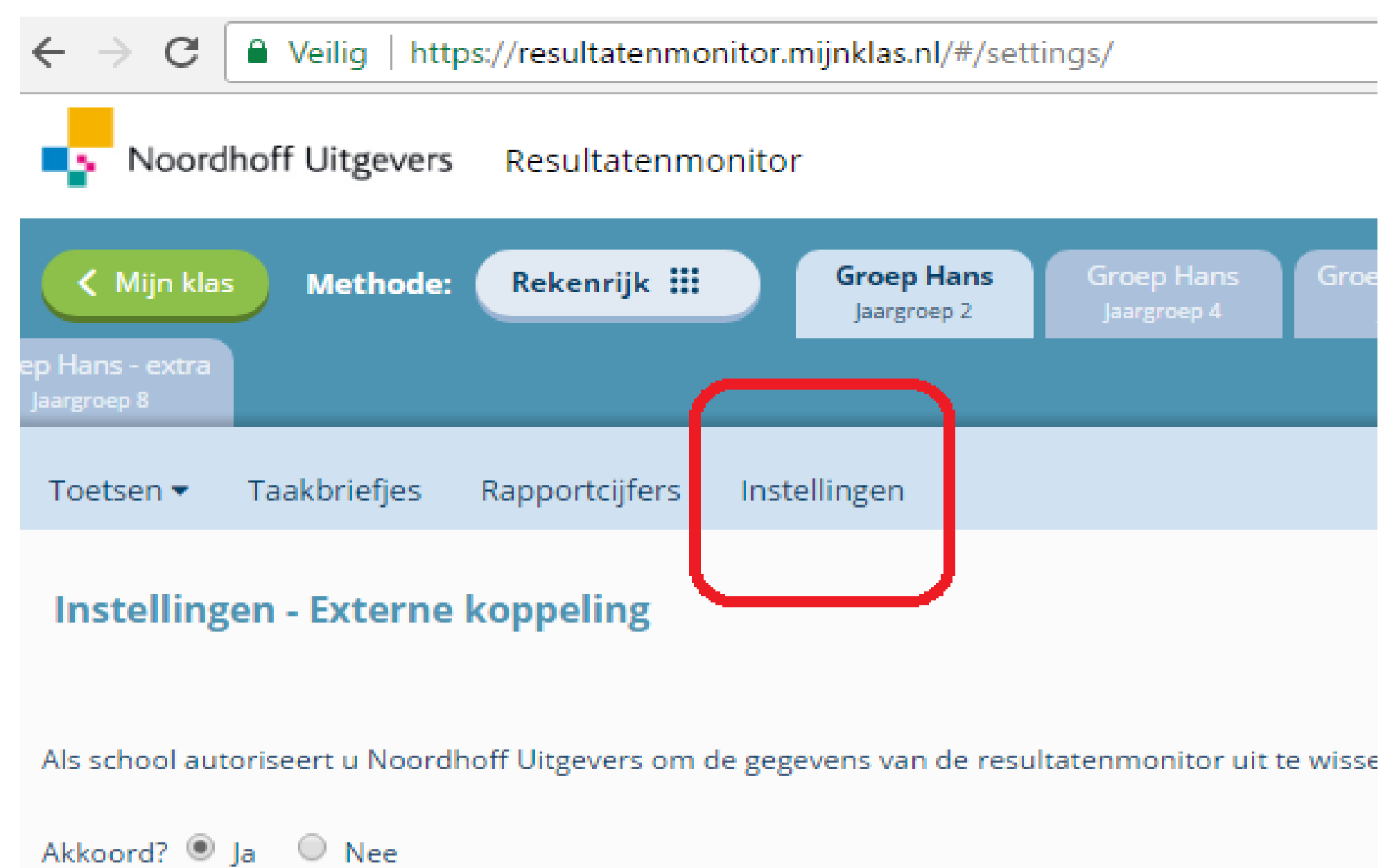

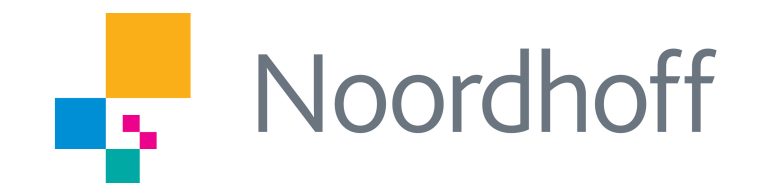

## De ParnasSys koppeling activeren in mijnklas.nl (3)

Controleer nu de aanwezigheid van de knop 'Verstuur resultaten'.

| Noordhof                    | f Uitgevers | Resultatenmonito  | r            |           |          |          |          |            |          |                  |               |                                      |                      |
|-----------------------------|-------------|-------------------|--------------|-----------|----------|----------|----------|------------|----------|------------------|---------------|--------------------------------------|----------------------|
| K Naar overzicl             | Reker       | nrijk / Bloktoets | en Basis / G | Groep 5 / | Toets 1  |          |          |            | <i>•</i> | Bewerk toe       | tsregistratie | 💉 Verstuur                           | resultaten           |
|                             |             | Datum             | Opgave 1     | Opgave 2  | Opgave 3 | Opgave 4 | Opgave 5 | Opgave 6-8 | Opgave 9 | Leg<br>Opgave 10 | Opgave 11     | 6 - 84% 85% - 92%<br>Percentage goed | 93% - 1009<br>Cijfer |
| *A-Z                        | ▼Z-A        |                   | 16 ptn       | 16 ptn    | 8 ptn    | 8 ptn    | 8 ptn    | 20 ptn     | 12 ptn   | 4 ptn            | 3 ptn         |                                      |                      |
| Leer, Anton de              |             | 01-03-2016        | 16           | 16        | 8        | 8        | 8        | 20         | 12       | 4                | 1             | 98%                                  | 9.4                  |
| Leer, Ben de                |             | 01-04-2016        | 12           | 14        | 8        | 8        | 8        | 16         | 12       | 4                | 3             | 89%                                  | 7.2                  |
| Leer, Dir <mark>k</mark> de |             | 01-05-2016        | 8            | 8         | 8        | 8        | 8        | 18         | 12       | 1                | 1             | 76%                                  | 5.5                  |
| Leer, Freek de              |             | 16-05-2017        | 12           | 14        | 8        | 8        | 8        | 15         | 12       | 4                | 1             | 86%                                  | 6.4                  |

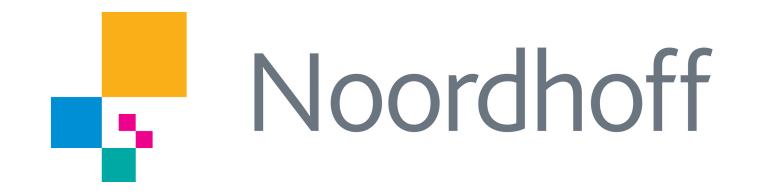

## Resultaten naar ParnasSys exporteren (1)

Het exporteren van resultaten kan zowel door de leerkracht als de ICT-coördinator (als die aan een groep is gekoppeld) worden uitgevoerd.

- Klik op de tab van de groep.
- Klik op de knop 'Bewerk de resultaten van deze toets' (icoon regels + pen) van een ingevulde toets.
- Vul voor de betreffende leerlingen de resultaten in.

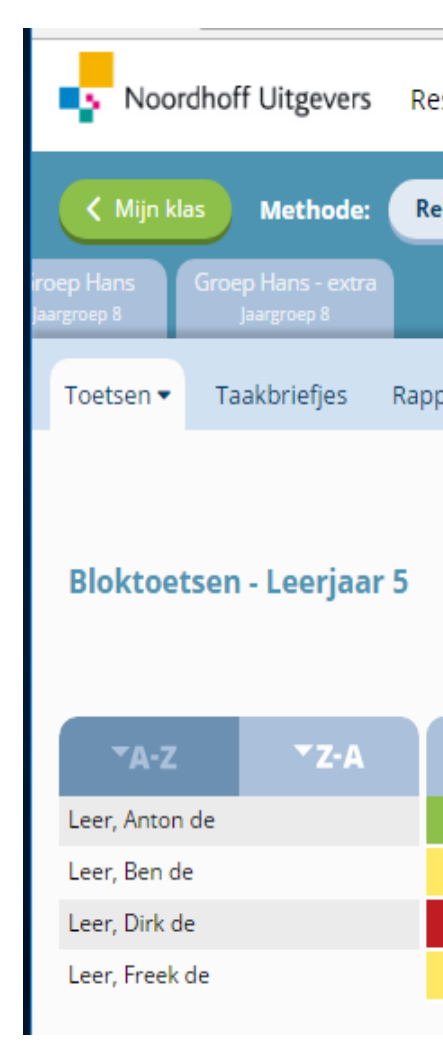

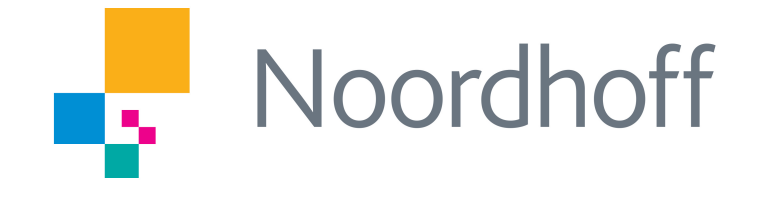

| esultatenmonitor  |                           |                                   |                            |                                       |                                       |                                    | 2 ?                |
|-------------------|---------------------------|-----------------------------------|----------------------------|---------------------------------------|---------------------------------------|------------------------------------|--------------------|
| ekenrijk 🛄        | Groep Hans<br>Jaargroep 2 | Groep Hans Groep<br>Jaargroep 4 J | Hans - extra<br>Bargroep 4 | eep Hans Groep Ha<br>argroep 5 Jaargr | ins - extra Groep I<br>roep 5 Jaargro | Hans Groep Han<br>ep 6 Jaargroep 7 |                    |
| portcijfers Inste | ellingen                  |                                   |                            |                                       | Toon toetsen:                         | 🗢 jaargroep 5 🔂                    |                    |
|                   | 5                         |                                   |                            |                                       |                                       |                                    |                    |
|                   |                           |                                   |                            |                                       |                                       |                                    |                    |
|                   |                           |                                   |                            |                                       | Filteren: (                           | Bloktoetsen Basis                  | Bloktoetsen F-lijn |
| Toets 1           | Toets 2                   | Toets 3                           | Toets 4                    | Toets 5                               | Toets 6                               | Toets 7                            | Toets 8            |
| ً چ چ             | ج چ                       | ب چ                               | ج 🤝                        | <b>i</b> 🛼 🔶                          | ج چ                                   | 🦻 🔸                                | چ چ                |
| 9.4               |                           |                                   |                            |                                       |                                       |                                    |                    |
| 7.2               |                           |                                   |                            |                                       |                                       |                                    |                    |
| 5.5               |                           |                                   |                            |                                       |                                       |                                    |                    |
| 6.4               | 8.7                       |                                   |                            |                                       |                                       |                                    |                    |
|                   |                           |                                   |                            |                                       |                                       |                                    |                    |

## Resultaten naar ParnasSys exporteren (2)

Klik nu op 'Verstuur naar resultaten'.

Na de export verschijnen na uiterlijk een half uur de resultaten in ParnasSys.

| Noordhof                    | f Uitgevers | Resultatenmonito  | r            |           |          |            |          |            |          |                  |                         |                                      | 0                    |
|-----------------------------|-------------|-------------------|--------------|-----------|----------|------------|----------|------------|----------|------------------|-------------------------|--------------------------------------|----------------------|
| K Naar overzic              | nt Reker    | nrijk / Bloktoets | en Basis / ( | Groep 5 / | Toets 1  |            |          |            |          | Bewerk toe       | tsregistratie           | 💉 Verstuur                           | resultaten           |
|                             |             | Datum             | Opgave 1     | Opgave 2  | Opgave 3 | Opgave 4   | Opgave 5 | Opgave 6-8 | Opgave 9 | Leg<br>Opgave 10 | enda: 📕 09<br>Opgave 11 | 6 - 84% 85% - 92%<br>Percentage goed | 93% - 100%<br>Cijfer |
| *A•Z                        | ▼Z-A        | <b></b>           | 16 ptn       | 16 ptn    | 8 ptn    | 8 ptn<br>i | 8 ptn    | 20 ptn     | 12 ptn   | 4 ptn<br>i       | 3 ptn                   |                                      |                      |
| Leer, Anton de              |             | 01-03-2016        | 16           | 16        | 8        | 8          | 8        | 20         | 12       | 4                | 1                       | 98%                                  | 9.4                  |
| Leer, Ben de                |             | 01-04-2016        | 12           | 14        | 8        | 8          | 8        | 16         | 12       | 4                | 3                       | 89%                                  | 7.2                  |
| Leer, Dir <mark>k</mark> de |             | 01-05-2016        | 8            | 8         | 8        | 8          | 8        | 18         | 12       | 1                | 1                       | 76%                                  | 5.5                  |
| Leer, Freek de              |             | 16-05-2017        | 12           | 14        | 8        | 8          | 8        | 15         | 12       | 4                | 1                       | 86%                                  | 6.4                  |

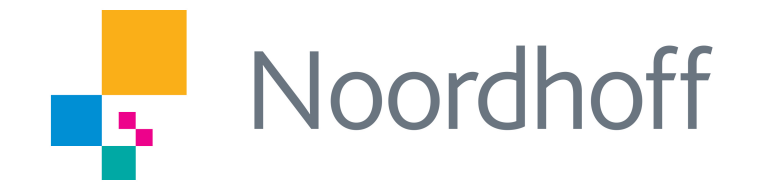

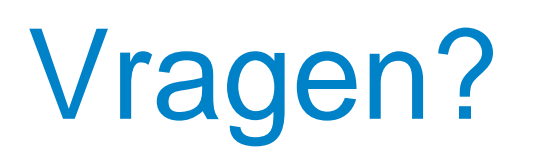

Heb je vragen over de resultatenmonitor of over de ParnasSys koppeling? Kijk dan op mijnnoordhoff.nl of neem contact op met onze Klantenservice.

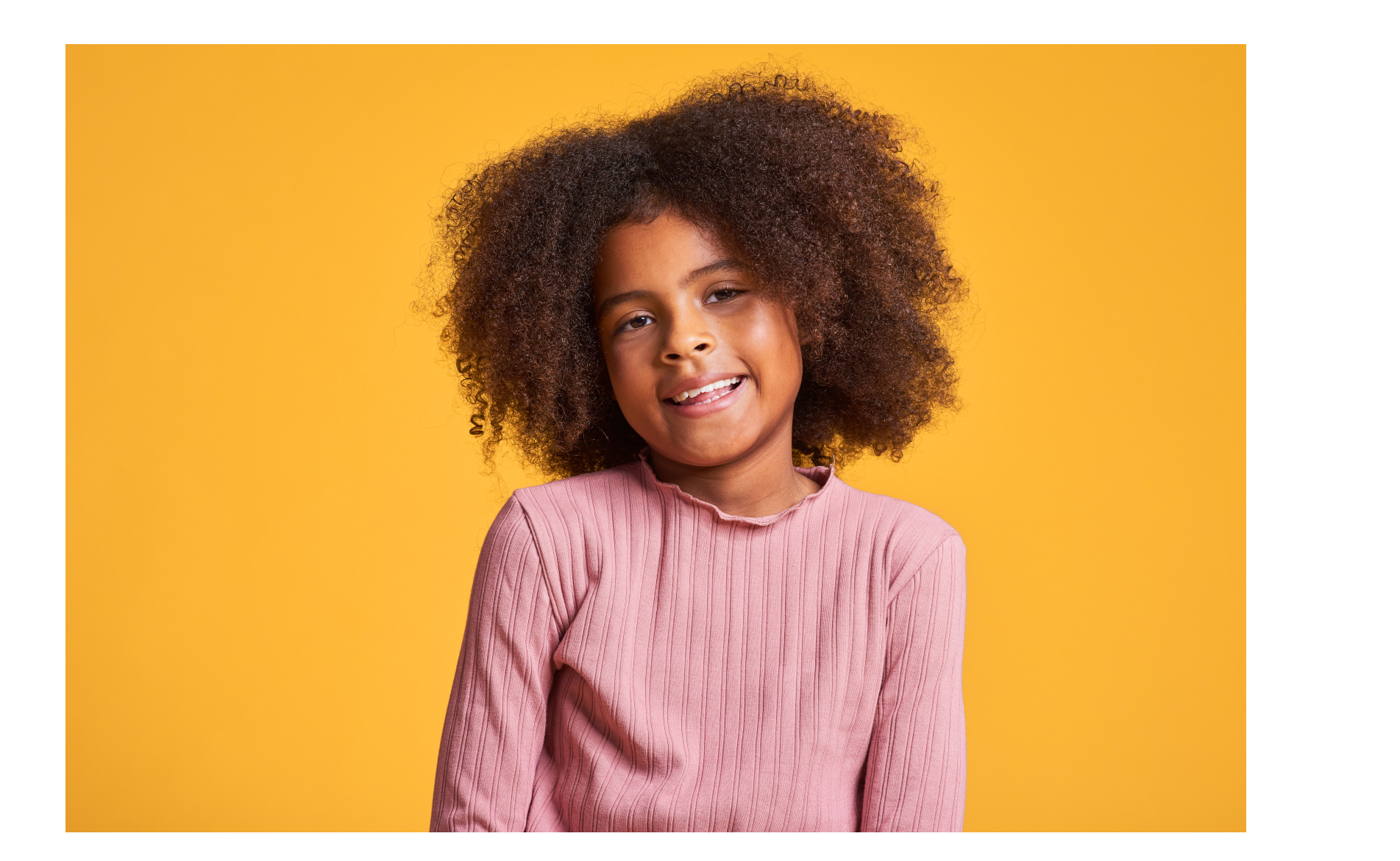

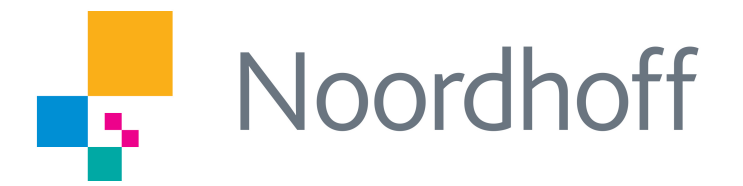

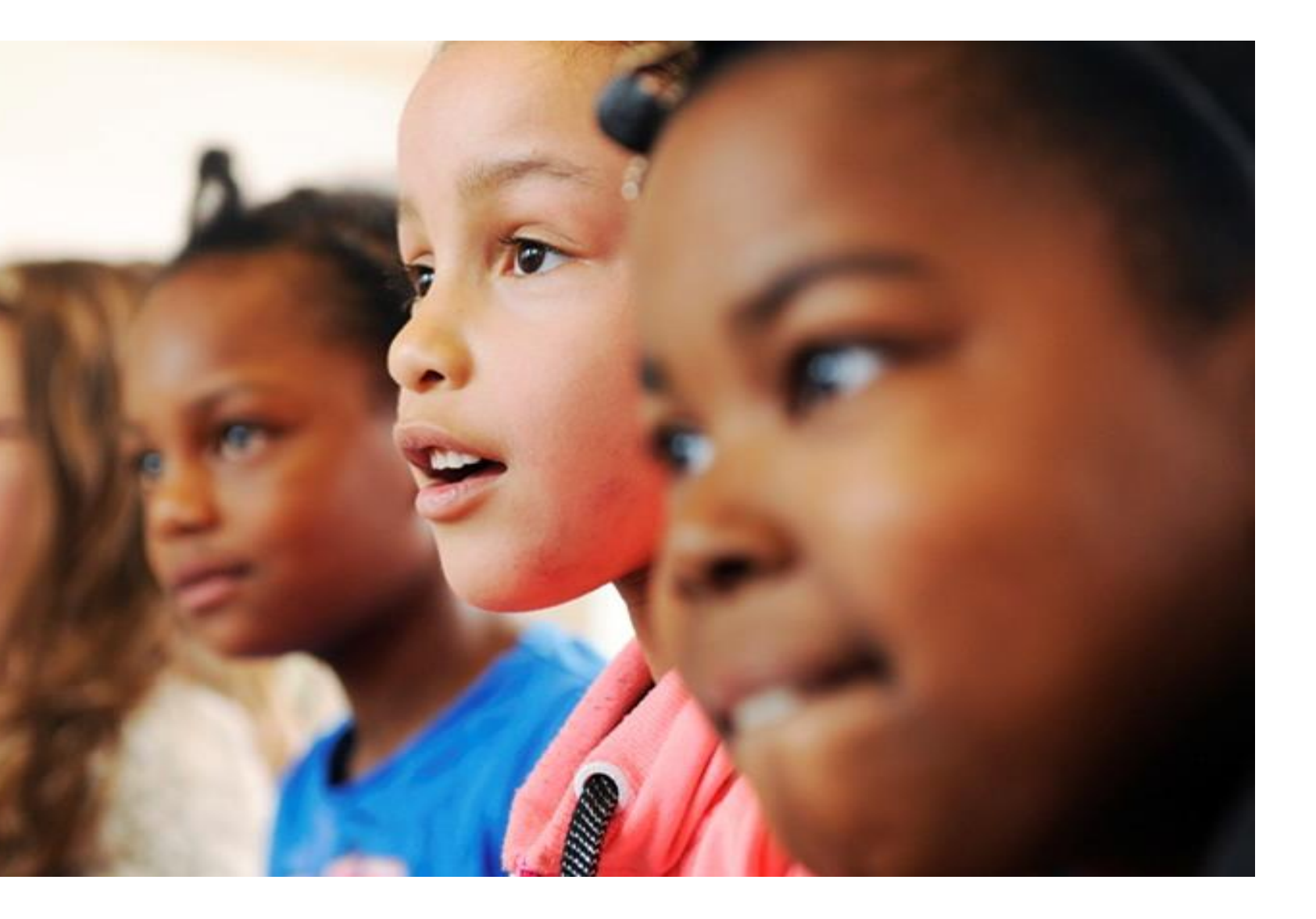